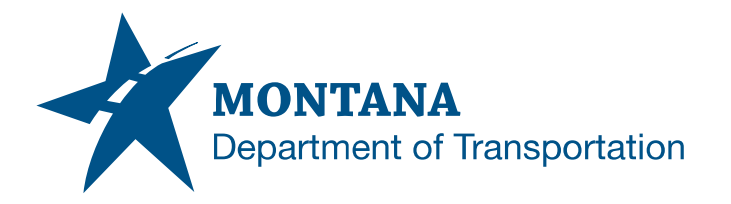

Department of Transportation Engineering Systems CADD Support

#### **Application Support Guide**

Application/Tool(s):MicroStation V8i SS10 / Power GEOPAK V8i SS10Version(s):08.11.09.918Environment(s):OpenRoads (Enhanced) WorkspaceReleased/Revised:11/18/2024

# NAIP TIF IMAGERY FOR BENTLEY PROJECTS

### **ISSUE:**

Displaying aerial imagery for projects designed in MicroStation / Power GEOPAK v8i SS10 comes with limitations. Montana State Library Web Mapping Services (WMS) are heavily relied on for MDT MicroStation / Power GEOPAK v8i SS10 projects but aren't always reliable with plans production processes.

### **SOLUTION:**

Aerial images may be requested from the Montana State Library in TIF format and attached to design files as a solution for displaying aerial images.

### **PROCEDURE:**

1) Download and extract the collection of shape files for the desired year of imagery from the **Montana State Library** website.

https://msl.mt.gov/geoinfo/data/Aerial\_Photos/Ordering

- a. Once downloaded, navigate to the **Downloads** directory within **File Explorer**.
- b. Right-click and choose Extract All..., selecting any temporary location.
- 2) With the DGN mapping file open in MicroStation / Power GEOPAK, set the Geographic Coordinate System, if not already set, as follows:
  - a) From the MicroStation Tools menu, choose Geographic > Select Geographic Coordinate System.\*

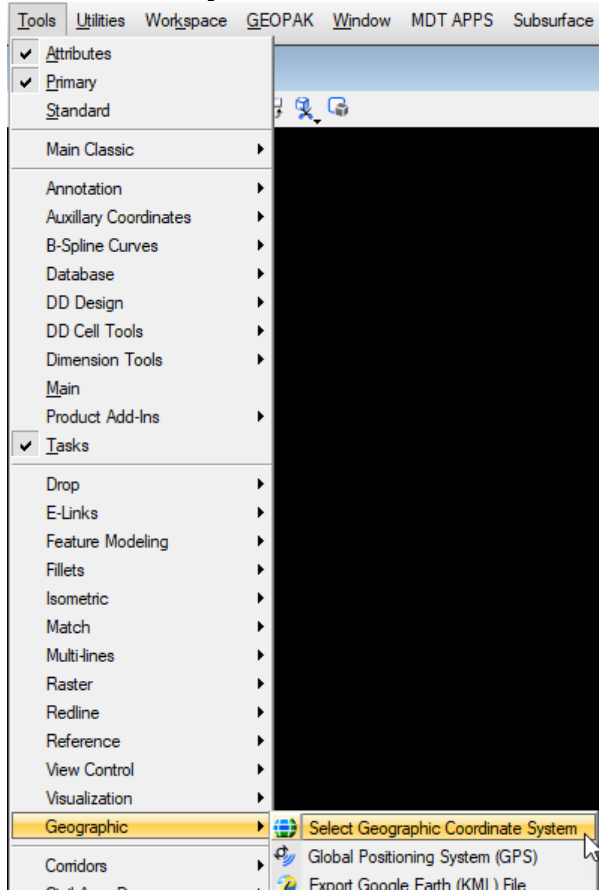

\*Alternatively accessed by choosing **Tools** > **Tool Boxes** and checking **Geographic**, then selecting **Select Geographic Coordinate System** from the Geographic tool bar. b) Choose the From Library icon.

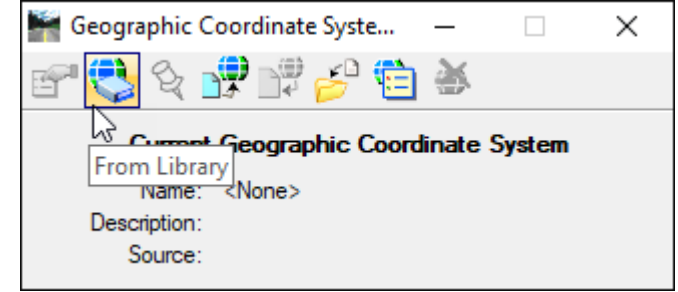

c) Follow the following path to select the appropriate coordinate system:
 (Projected (northing, easting, ...) >

North America >

United States of America >

Montana > MT83IF – NAD83 Montana State Planes, International Foot OR

MT83/2011IF – NAD83/2011 Montana State Planes, International Foot

- d) Choose Ok.
- Continuing with the DGN mapping file open in MicroStation / Power GEOPAK, Reference the final index SHP file into the DGN mapping file using Geographic – Reprojected for the orientation. (File > References, Tools > Attach).

| *************************************** |                                                      |                  |                             |                                  |                                |               |              |
|-----------------------------------------|------------------------------------------------------|------------------|-----------------------------|----------------------------------|--------------------------------|---------------|--------------|
|                                         |                                                      |                  |                             |                                  |                                |               |              |
|                                         | *************************************                |                  |                             |                                  |                                |               |              |
|                                         | References (1 of 1 unique, 1 displayed)              |                  |                             |                                  |                                | -             |              |
|                                         | Tools Settings                                       |                  |                             |                                  |                                |               |              |
|                                         | E - 📴 🕺 👌 🕺 🏟 🏟 🖻 🖓                                  | 1                | 🖞 📳 📦 🗙 Hilte Mode:         | Both 👻                           |                                |               |              |
|                                         | Slot 🏱 🗋 File Name ^                                 | Model            | Description Logic           | al Orientation                   | Presentation                   | Visible Edges | •            |
|                                         | 1 NAIP2021_Index_Final_UTMZone12.shp                 | Default          | Reproject reference data to | Geographic - Reprojected         | Wireframe                      | Dynamic       | $\checkmark$ |
|                                         |                                                      |                  |                             |                                  |                                |               |              |
|                                         |                                                      |                  |                             |                                  |                                |               |              |
|                                         |                                                      |                  |                             |                                  |                                |               |              |
|                                         |                                                      |                  |                             |                                  |                                |               |              |
| ALTERTA TATESTATISTATIST                |                                                      |                  |                             |                                  |                                |               |              |
|                                         |                                                      |                  |                             |                                  |                                |               |              |
|                                         |                                                      |                  |                             |                                  |                                |               |              |
|                                         |                                                      |                  |                             |                                  |                                |               |              |
|                                         | <                                                    | 1 -              |                             |                                  |                                | _             |              |
| TEATERTATE TATERTATE                    | Scale 1.000000 : 1.000000                            | <u>R</u> otation | 1 00°00'00'' Offset X 0.00  | ) <u>Y</u> [0.000                |                                |               |              |
|                                         | 🖸 🎜 🕂 🎢 🤣 🛠 🔠 🗞 🖓 🖉 🛃 🖕 '                            | <u>h</u> este    | d Attachments: No Nesting   | <u>D</u> isplay Overrides: Allow | <ul> <li>Nesting De</li> </ul> | epth: 1       |              |
|                                         | New Level Display: Config Variable  Georeferenced: F | Reprojected      | ▼                           |                                  |                                |               |              |
|                                         | ****                                                 |                  |                             |                                  |                                |               |              |
|                                         |                                                      |                  |                             |                                  |                                |               |              |
|                                         |                                                      |                  |                             |                                  |                                |               |              |
|                                         |                                                      |                  |                             |                                  |                                |               |              |

 Select the shape(s) for the tiles within the project area and open Element Information (Ctrl+I). Note the tile information of the shape(s) or screen shot to include with the request.

| /                                     | (i) Element Information                                    | - 🗆 X                                 |
|---------------------------------------|------------------------------------------------------------|---------------------------------------|
|                                       | Selection     Selection     NAIP2021_Index_Final_UTMZone12 |                                       |
|                                       | NAIP2021_Index_Final_UTMZone1                              | 2 * ^                                 |
|                                       | UTM_INT                                                    | 12                                    |
|                                       | UTM_TXT                                                    | 12                                    |
|                                       | USGSID                                                     | 4511244                               |
|                                       | QQ                                                         | m_4511244_ne                          |
|                                       | FileName                                                   | m_4511244_ne_12_060_20210927_20220119 |
|                                       | FID                                                        | 11309                                 |
| N N N N N N N N N N N N N N N N N N N | GEOMETRY                                                   |                                       |
| l ( J.                                | Folder                                                     | 45112                                 |
|                                       | USGS2                                                      | 44                                    |
| <b>~</b>                              | QKEY                                                       | 4518451123000                         |
|                                       | QUADRANT                                                   | NE                                    |
|                                       | ST                                                         | MT                                    |
|                                       | QQNAME                                                     | GLEN SE NE                            |
|                                       | APFONAME                                                   | 4511244                               |
|                                       | OLONG                                                      | 1123000                               |
|                                       | ArcKey                                                     | 4518451123000                         |
|                                       | GNIS                                                       | 45112c5                               |
|                                       | OLAT                                                       | 451845                                |

- 5) Detach the final index SHP file.
- 6) Submit a GIS Information Help and Assistance Support Ticket requesting the TIF files be sent to you via the State of Montana File Transfer Service using the information previously captured from the shape(s). See the example request below.

GIS Information Help and Assistance - https://msl.mt.gov/geoinfo/Help/

State of Montana File Transfer Service - https://transfer.mt.gov/Home/Login

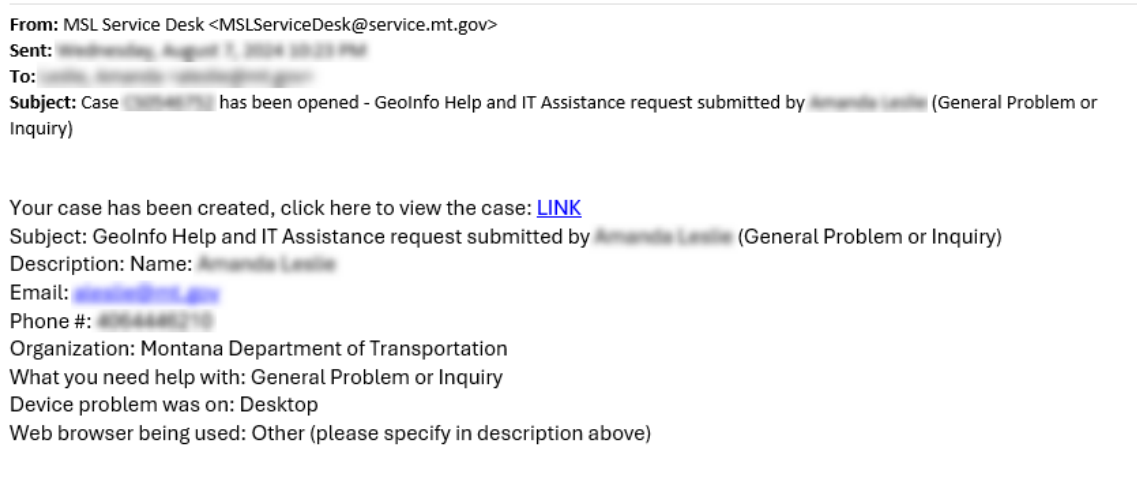

Please send the three 2021 aerial imagery tiff files via the State File Transfer Service per the attached screen captures for use on project . Thank you!

- Once the TIF files are received, rename the files following PCMS naming standards using File Class "PIF", e.g. 12345000RDPIF001.tif. They will need to be uploaded to PCMS.
- 8) From the Raster Manager, attach the renamed TIF files.

See "Handling Rasters with PCMS" to properly reference the TIF files to MicroStation / Power GEOPAK drawings.

https://www.mdt.mt.gov/other/webdata/external/esdc/library/PCMSwRasters.pdf

## SUPPORT CONTACT:

Please submit an MDT Engineering Systems CADD Support Request for assistance with this tip. MDT internal users may Open a Case via the MDT Service Desk.